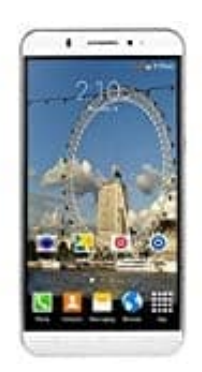

XGODY Y20

Rufnummer anzeigen oder unterdrücken

## 1. Öffne die **Telefon-App**.

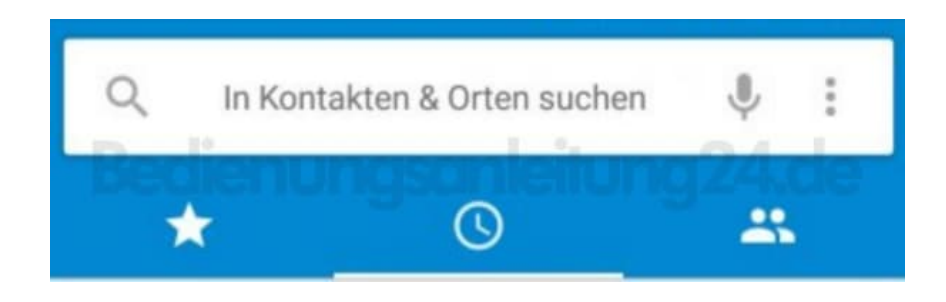

2. Oben rechts tippst du auf die drei Punkt.

Hier findest du jetzt den Punkt Einstellungen. Wähle diesen aus.

| Q   | In Konta             | Anrufliste                   |
|-----|----------------------|------------------------------|
| *   |                      | Importieren/Exportieren      |
| •   | Bessere              | "Häufig kontaktiert" löschen |
| Béd | Aktivier<br>Suchero  | Neuer Kontakt                |
|     | Ihrer ak<br>Aktivitä | Einstellungen                |
|     |                      | Feedback geben               |
|     |                      |                              |

3. Als nächstes wählst du den Menüpunkt Anrufe.

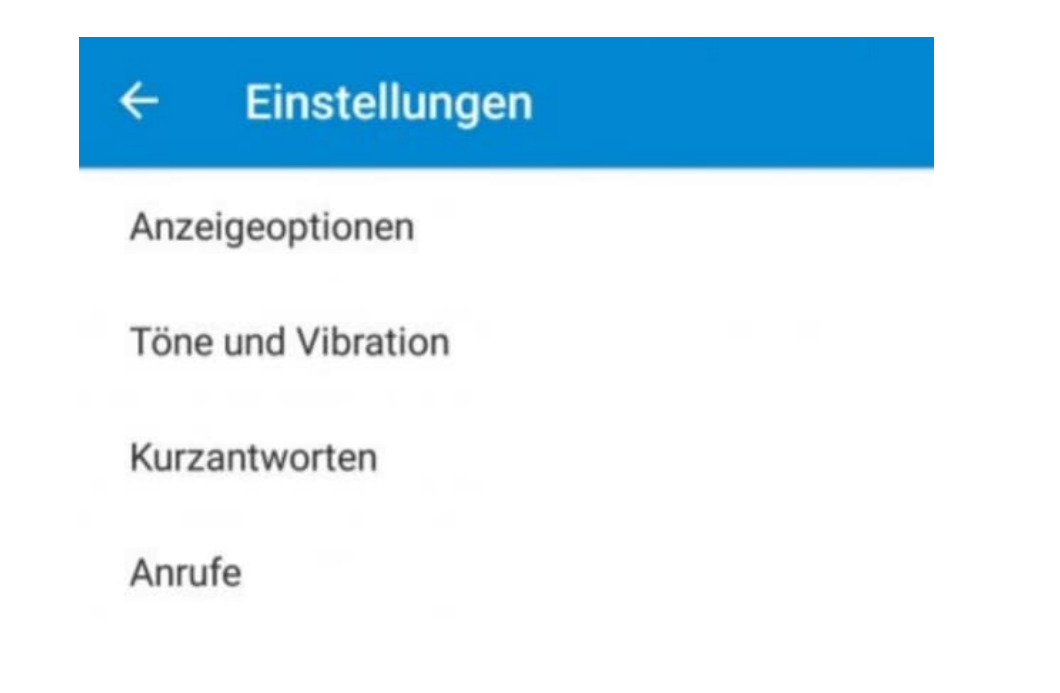

4. In diesem Menü findest du den Unterpunkt **Zusätzliche Einstellungen**.

Hinweis: Damit die Anrufeinstellungen geladen werden können, musst du mit dem Telefonnetz verbunden sein.

| ← Anrufeinstellunge       | n |
|---------------------------|---|
| Anrufkonten               |   |
| Mailbox                   |   |
| Anrufbegrenzung           |   |
| Rufweiterleitung          |   |
| Zusätzliche Einstellungen |   |

5. Wähle jetzt den Menüpunkt Anrufer-ID.

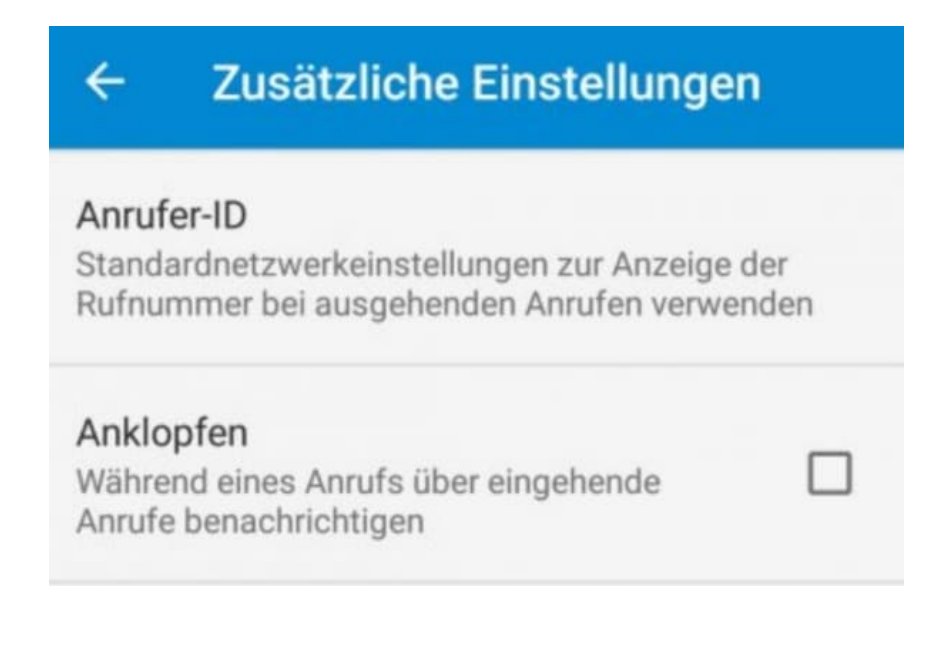

 Dieser ist standardmäßig auf Netzwerk-Standardeinstellung gesetzt. Nun kannst du diese Einstellung ändern und auswählen, ob du deine Rufnummer anzeigen oder unterdrücken möchtest.

| 4                                                                                                    | ← z        | usätzliche Einstellungen         |  |  |  |
|----------------------------------------------------------------------------------------------------|------------|----------------------------------|--|--|--|
| Anrufer-ID<br>Standardnetzwerkeinstellungen zur Anzeige der<br>Rufnummer bei ausgehenden Anrufen verwenden |            |                                  |  |  |  |
| AN                                                                                                    | Anrufer-ID |                                  |  |  |  |
| A                                                                                                    | ۲          | Netzwerk-<br>Standardeinstellung |  |  |  |
|                                                                                                    | 0          | Rufnummer unterdrücken           |  |  |  |
|                                                                                                    | 0          | Rufnummer anzeigen               |  |  |  |
|                                                                                                    |            | ABBRECHEN                        |  |  |  |